## GESTION DE CONTRASEÑA DE USUARIOS (CORREO-CHAT-VPN-NAVEGACION INTERNET-TERMINAL SERVER)

Ingrese por el enlace en su escritorio o directamente a <u>http://acceso.mutualser.org</u>

**Registrarse:** Registre las preguntas y respuestas secretas que permitirán que pueda cambiar su contraseña en caso de Olvido. Se mostrará una pantalla como la que sigue:

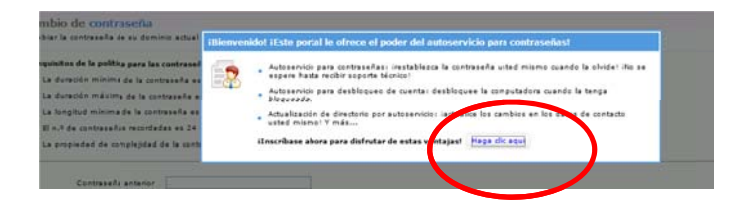

Escriba las 2 preguntas y respuestas secretas y clic en el botón inscribirse:

| Especificación de langitud<br>• La longitud del campo de la prepunta debe variar entre 5 y 255 caracteres.<br>• La longitud del campo de respuesta debe variar entre 5 y 255 caracteres.                                                                                                    |  |
|----------------------------------------------------------------------------------------------------|--|
| <ul> <li>La longitud del campo de la pregunta debe variar entre 5 y 255 caracteres.</li> <li>La longitud del campo de respuesta debe variar entre 5 y 255 caracteres.</li> </ul>                                                                                                    |  |
| <ul> <li>La longiud del campo de respuesta debe variar entre 5 y 255 caracteres.</li> </ul>                                                                                                    |  |
|                                                                                                    |  |
| a second second s |  |
| Registrar jus preguntas y respuestas de seguridad                                                                                                    |  |
| Pregi Cono se llama tu mascota?                                                                                                    |  |
|                                                                                                    |  |
|                                                                                                    |  |
| Bernet Persident Andreas Andreas                                                                                                    |  |
| Pregi (cuel es tu color pretendo?                                                                                                    |  |
|                                                                                                    |  |
|                                                                                                    |  |
|                                                                                                    |  |
| Coultar respuesta(s)                                                                                                    |  |

**Cambiar mi contraseña:** Al ingresar en el autoservicio, escoja la pestaña CAMBIO DE CONTRASEÑA. Escriba los datos requeridos y clic en ACEPTAR.

| Contraseña nue              | eva . |   |  |  |
|-----------------------------|-------|---|--|--|
|                             |       | _ |  |  |
| Confirmar la nueva contrase | ña    |   |  |  |

Olvidé mi contraseña - Como restablecer contraseña

| Actualizar Datos del Usuario | Ingresar at Inicio de sesión |
|------------------------------|------------------------------|
| Cambar Contraseña            |                              |
|                              | Olvidė mi contrastňa         |
|                              | Desbloquear Usuario          |

Digite el usuario y escoja Dominio MUTUALSER y clic en continuar

| Nombre del usuario de dom | inio (joventas | (Ejempla: Jsmith) |
|---------------------------|----------------|-------------------|
| Nombre de dam             | MUTUALSER      | <b>B</b>          |

Responda la pregunta secreta y escriba las letras que aparecen en la imagen en la parte inferior, clic en continuar.

| esponda la(s) | regunta(s) que está(n) a contina | ación                        |                           |  |
|---------------|----------------------------------|------------------------------|---------------------------|--|
| Preg: Cual    | s tu programa de TV favorito?    |                              |                           |  |
| Resp:         |                                  |                              |                           |  |
|               |                                  | Escriba las letras que ve en | la imagen a continuación. |  |
|               |                                  | 3pdt                         | the                       |  |
|               |                                  | 3edtbt                       | 2                         |  |

Escriba su nueva contraseña. Tenga en cuenta que mínimo son: 7 caracteres y debe ser una combinación de números, minúsculas y mayúsculas. Clic en restablecer contraseña.

| Restablecer contraseña<br>Contraseña nueva 1 | •••••                                                      |          |  |
|----------------------------------------------|------------------------------------------------------------|----------|--|
| Confirmar la nueva cortraseña :              | [                                                          |          |  |
| éscriba las                                  | letras que ve en la imagen a continu                       | ación.   |  |
| Las letras                                   | cbcght<br>Pognt 2<br>no diferencian la mayúscula de la min | üscula   |  |
|                                              | Restablecer contraseña                                     | Cancelar |  |

Se muestra mensaje de cambio exitoso.